## Adding your Contact details to public Playlist and Track pages

Last Modified on 06/18/2025 11:37 am PDT

You can update your **Settings** to add custom **Contact details** in the footer of all your Playlists and Track pages.

## At a glance

This information will appear on all Playlist and Track pages you share and is specific to you. Other users in your DISCO can add the same Contact details or include their own.

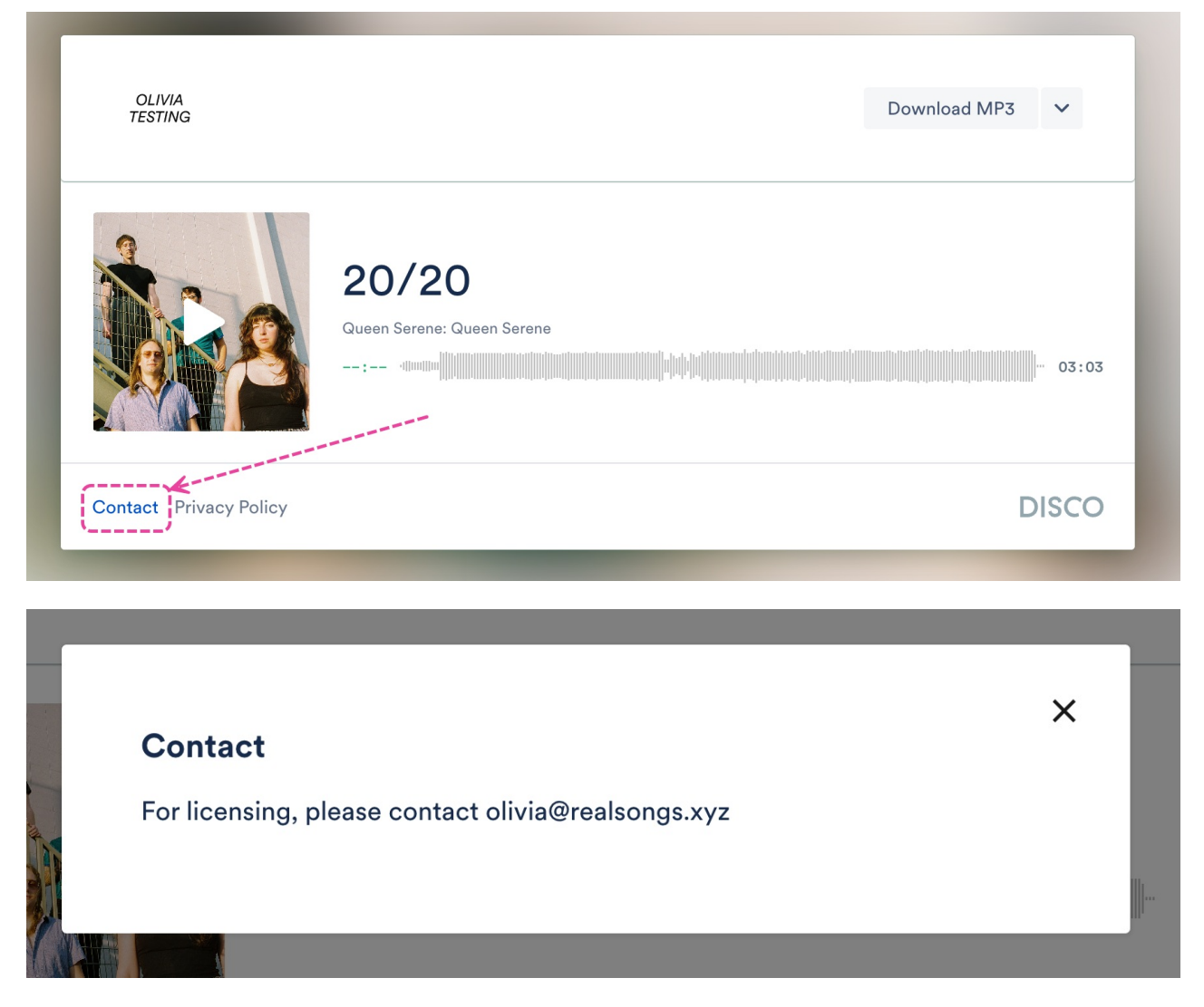

## **Updating your Settings**

- 1. In the top-left corner of your DISCO, click on your DISCO Business Name to open the menu.
- 2. Select Settings and Account.

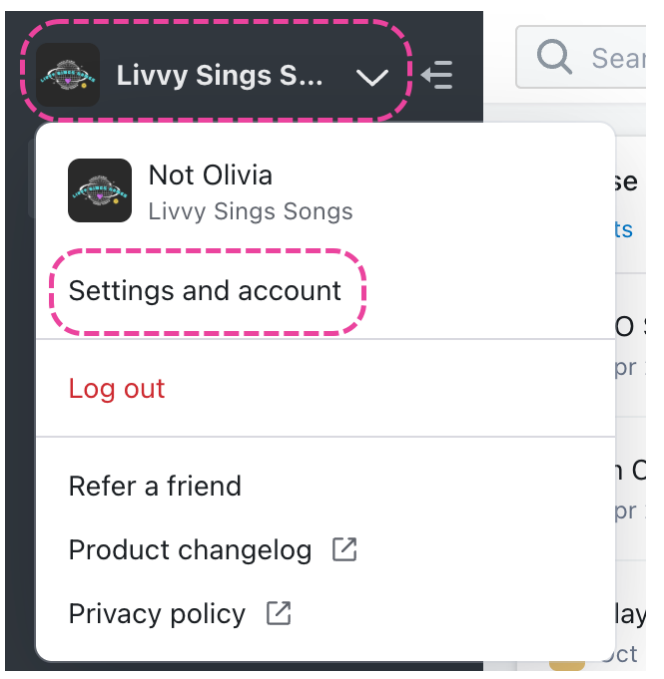

- 3. Under My Settings select Profile & Account.
- 4. Add your information in the **Contact details** box.

Contact details 🕕

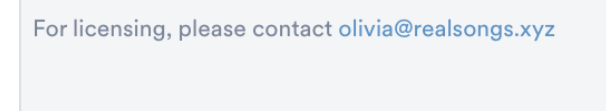

5. Check the box to Include contact details on my public DISCO pages.

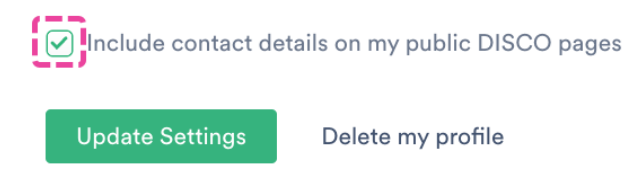

6. Click the **Update Settings** button.